# **PC CADDIE://online WebSMS**

The WebSMS module is an add-on module. To send SMS in PC CADDIE, go to the menu and select **People/Send SMS**, so that the following selection window appears:

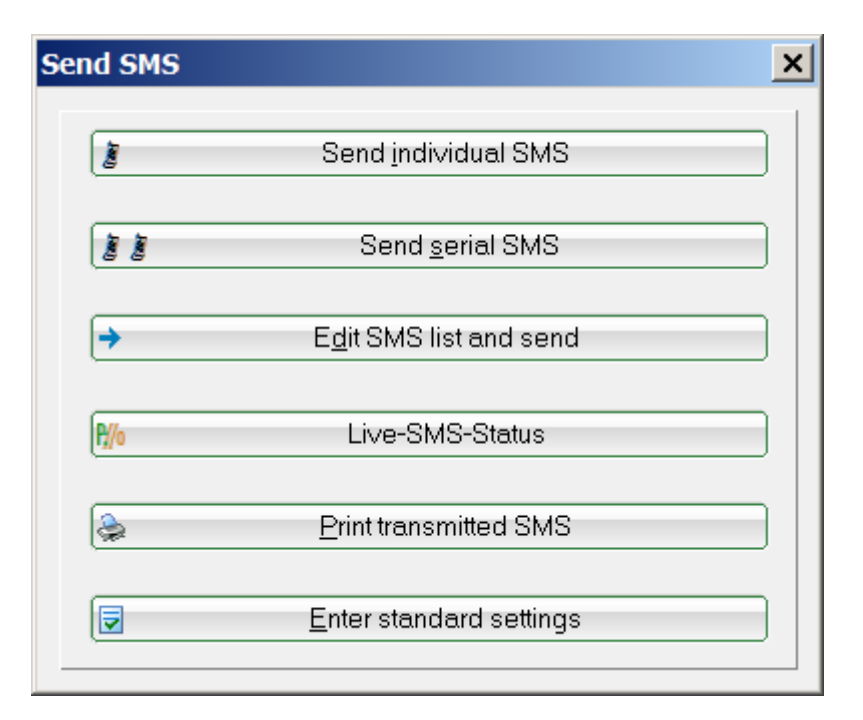

# Single SMS

Via the button **Send single SMS** button, a destination number can be entered directly, the text noted and the SMS sent with the **Send** button to send the SMS.

In general, you have 160 characters available per SMS. PC CADDIE also only writes this number of characters, as you can see in the window on the left under **Zeichen/Rest:** on the left:

| id SMS            |                   |                                                         |       |   |        |   |
|-------------------|-------------------|---------------------------------------------------------|-------|---|--------|---|
|                   |                   |                                                         |       |   | Send   | E |
| Mobile No.:       | +491773           | 28844                                                   |       |   |        |   |
|                   | 1                 | SMS number                                              | E     | × | Caucel | _ |
| Iest              | GC Son<br>meeting | nenschein: the next board<br>will be on July 22, in the | 4     |   |        |   |
| Characters/Rest   | Club's re         | istourent.                                              |       |   |        |   |
| 100/60            | Kind Re           | gards                                                   | w     |   |        |   |
|                   | 0                 | Enterfield                                              | 62    |   |        |   |
|                   | ۵.                | load text                                               | (19)  |   |        |   |
|                   | H                 | save text                                               | F     |   |        |   |
| Send answers to t | his email a       | ddress:                                                 |       |   |        |   |
|                   | into@go           | sonnenschein de                                         |       |   |        |   |
| Send SMS on this  | date and t        | ime:                                                    |       |   |        |   |
| Date:             | 18.07.20          | 18ime:                                                  | 09:44 |   |        |   |
|                   |                   | Send on the birthday                                    | F7    |   |        |   |
|                   |                   |                                                         |       |   |        |   |

Here you can manually enter a phone number and then enter the desired SMS text. If an SMS recipient replies to an SMS you have sent, this reply will be sent to you by e-mail. To do this, please enter the following in the field **Send reply to this e-mail address** the desired reply e-mail address. Then click on **OK**.

As soon as you **Send** the SMS outbox list appears. There you will find all SMS messages that have not yet been sent:

| List of transmitted SM  | S                                                                                 |   |                | ×  |
|-------------------------|-----------------------------------------------------------------------------------|---|----------------|----|
| Number<br>+491773288447 | Information<br>GC Sonnenschein: the next board meeting will be on July 22, in the |   | <u>S</u> end   |    |
|                         |                                                                                   | × | <u>D</u> elete | FS |
|                         |                                                                                   |   | <u>C</u> hange | F7 |
|                         |                                                                                   |   | <u>E</u> mpty  |    |
|                         |                                                                                   | × | <u>C</u> ancel |    |
|                         |                                                                                   |   |                |    |
|                         |                                                                                   |   |                |    |
|                         |                                                                                   |   |                |    |
| Messages altogether:    | 1                                                                                 |   |                |    |
| <u>i</u>                | Reset transmitted SMS list                                                        |   |                |    |

In the SMS outbox list, you have the option of sending your messages again. *Change* F7, to *delete* 

F5 or to finalise your messages **Send.** 

After successful sending, the window with the sending result opens, in which you can also view the account balance <u>before</u> or <u>after</u> the dispatch.

| Ergebnis des SMS-Versand                                                                                                    |                     | × |
|----------------------------------------------------------------------------------------------------|---------------------|---|
| Der SMS-Versand wurde mit diesem<br>Ergebnis abgeschlossen:                                                                                      | <b>√</b> <u>о</u> к |   |
| CUST: basic - NAME:<br>1 SMS wird/werden in Kürze versandt.<br>SMS Saldo vor Versand: 1765<br>Verbrauchte SMS: 1<br>SMS Saldo nach Versand: 1764 |                     |   |
| Alles Weitere per E-Mail.<br>Ihr PC CADDIE SMS SERVICE.                                                                                          |                     |   |

#### SMS to person

TIP You can also open the window for individual SMS messages by going to **Persons/Record**, **change**, **delete** select a person. In the person mask, you will find a button on the right-hand side **SMS**:

| erson: Tester, Tim                                                                                       | 0                                                                                                  | ×                                                                                      |
|----------------------------------------------------------------------------------------------------|----------------------------------------------------------------------------------------------------|----------------------------------------------------------------------------------------|
| Name<br>Search abbr.<br>Title<br>First name<br>Name                                                      | tet2 No 049.9002.001679 Select No.<br>Addr.(Pers.)<br>Timo<br>Tester                               | Filter     Filter     Pew     Save     Elete                                           |
| <u>Status</u> <u>1</u> st A<br>Exact HCP<br>Homeclub<br>Homeclub-ID<br>Gender<br>Age group<br>Membership | ddr. 2nd Addr. payment Inf <u>o</u> s Memo<br>5,0 Handicap reco<br>001679<br>1 - Male<br>4 - Adult | Copy F6<br>Copy F6<br><u>Account</u><br><u>Erint F8</u><br><u>Export</u><br><u>SMS</u> |
| Status<br>Unused<br>Additional info<br>D.O.B.<br>Entry<br>Resigned                                       | 0 -<br>0 -<br>♥ membership card<br>01.01.2001 [17]<br>19.01.2012 [6] ♥ Privacy                     | Close                                                                                  |

If this button is activated, the Send SMS window appears. The destination number of the person dialled appears automatically during this process. Now all you have to do is enter the text and click **Send** to start the process:

×

### SMS to a specific number

There are many members and guests with business mobile numbers. However, not everyone wants to be called on their business number. However, it can be very practical to at least receive your start time on the business mobile phone, as this is used much more often.

To do this, you can store a separate number for sending SMS messages in the person by going to **Persons/...create new, edit, delete** and clicking on the **SMS button** button.

| Send SMS                  |                                 |                     |          |   |                | ×   |
|---------------------------|---------------------------------|---------------------|----------|---|----------------|-----|
|                           | Tester, Timo                    |                     |          |   | Send           | F12 |
| <u>M</u> obile No.:       | 0171-7790777                    | ,                   |          |   |                |     |
|                           | Ĩ                               | SMS number          | F3       | 🛎 | <u>C</u> ancel |     |
| <u>T</u> ext:             | Hi Timo                         |                     | <b>A</b> |   |                |     |
| Characters/Rest:<br>7/153 |                                 |                     | •        |   |                |     |
|                           | $\diamond$                      | <u>E</u> nter field | F2       |   |                |     |
|                           | <b>`</b>                        | load text           | F9       |   |                |     |
|                           |                                 | save text           | F11      |   |                |     |
| Send answers to th        | nis email addres<br>info@pccadd | ss:<br>lie.com      |          |   |                |     |
| Send SMS on this          | date and time:                  |                     |          |   |                |     |
| <u>D</u> ate:             | 18.07.2018                      | <u>T</u> ime:       | 10:06    |   |                |     |
|                           | Send                            | d on the birthday   | F7       |   |                |     |
|                           |                                 |                     |          |   |                |     |
| 0                         | Edit SMS list                   | and send            |          |   |                |     |
|                           |                                 |                     |          |   |                |     |

Here you will find the button *SMS number festlegen:* 

| Fix SMS number                                           | ×                |
|----------------------------------------------------------|------------------|
| You can enter a special telephone number<br>for the sms: | ✓ <u>O</u> K     |
| <u>P</u> erson: Tester, Timo                             | X <u>C</u> ancel |
| <u>N</u> umber: 0171-1234567                             |                  |

Make a note of the number authorised for sending SMS messages here. This number will then be used for all SMS messages sent to this person.

### **Appointment SMS**

If you want to send an SMS at a specific time, you can set this precisely for the respective SMS message:

| S | end SMS             | ×                              |
|---|---------------------|--------------------------------|
|   | Mohile No :         | Tester, Timo                   |
|   |                     | SMS number F3                  |
|   | <u>T</u> ext:       | Hi Timo                        |
|   | Characters/Rest:    |                                |
|   |                     |                                |
|   |                     | <> Enter field F2              |
|   |                     | load text F9                   |
|   |                     | F11 save text                  |
|   | Send answers to thi | s email address:               |
|   |                     | info@pccaddie.com              |
| , | Send SMS on this d  | ate and time:                  |
| Q | <u>D</u> ate:       | 18.07.2018 <u>T</u> ime: 10:06 |
|   |                     | Send on the birthday F2        |
|   |                     |                                |
|   | •                   | Edit SMS list and send         |

The birthday SMS is described in the chapter Send serial SMS/Send birthday SMS automatically.

# Serial SMS

If you want to send an SMS message to a specific group of people, please select the button **Serien**-**SMS**:

| Send serial SMS                             |                                                                                                    |      | ×                |
|---------------------------------------------|----------------------------------------------------------------------------------------------------|------|------------------|
| Person group:                               | Youths+Juniors                                                                                      |      | ✓ <u>S</u> end   |
| <u>T</u> ext:<br>Characters/Rest:<br>75/85* | Hi <firstname.>, the training<br/>begins tomorrow at 19 o'clock.<br/>See you,<br/>Timo</firstname.> |      | X <u>C</u> ancel |
|                                             | <> <u>I</u> nsert field                                                                             | F2   |                  |
|                                             | 👌 Load text                                                                                         | F9   |                  |
|                                             | 🔚 Save text                                                                                         | F11  |                  |
| Send answers to th                          | s email address:<br>info@pccaddie.com                                                               |      |                  |
| Send SMS at this d<br><u>D</u> ate:         | ate and time:<br>18.07.2018 <u>T</u> ime: 10<br>Send on the birthday (F7)                           | 0:36 |                  |

With a mouse click on the button vou can select an already defined group of people. Click on the magnifying glass vou can define a new group of people which you then select in the Group field. Each of these people will receive the same message. Write your message and send it:

| Start                                 | × |
|---------------------------------------|---|
| Do you want to start sending the SMS? |   |
| ✓ Yes                                 |   |

Click **Yes** and sending will start. A "Please wait" window with the information "Sending SMS..." appears and you can track the percentage of outgoing SMS.

TIP Use this feature to advertise your free tee times at the last minute, e.g. "2 for 1 green fee on the extended Whitsun weekend".

#### Insert personalised fields in SMS

Include a personalised message in a text message or send the current handicap of members. There are no limits to your imagination here.

When sending SMS messages, you can simply click on *Insert field* and automatically insert the first name etc.

| Send serial SMS                     |                                                                               | ×  |
|-------------------------------------|-------------------------------------------------------------------------------|----|
| Person group:                       | Youths+Juniors                                                                |    |
| <u>T</u> ext:                       | Testclub AG                                                                   | el |
| Characters/Rest:<br>/               |                                                                               |    |
| <b>—</b> ,                          | Insert field F2                                                               |    |
|                                     | 👌 Load text F9                                                                |    |
|                                     | 🔚 Save text 🕅                                                                 |    |
| Send answers to t                   | his email address:<br>info@pccaddie.com                                       |    |
| Send SMS at this o<br><u>D</u> ate: | date and time:<br>18.07.2018 <u>T</u> ime: 10:50<br>Send on the birthday (F7) |    |

You will then receive the following selection:

#### Fields

|                                          | Sort (F4)                                                                                                    |          | ✓ <u>o</u> K     |
|------------------------------------------|----------------------------------------------------------------------------------------------------|----------|------------------|
| (D)                                      | (Line No.*)                                                                                                    | <b></b>  |                  |
| (ABBR)                                   | the first of the state of the state of the s |          | 🗙 <u>C</u> ancel |
| (M_NO)                                   | nter nere the appreviation                                                                                                    |          |                  |
| (TITLE)                                  | the field you are looking                                                                                                    |          |                  |
| NAME_PUBLIC>                             | r – fast and efficient!                                                                                                    |          |                  |
| NAME, FIRSTNAME>                         | (Name, Tirst name")                                                                                                    |          |                  |
| NAME_WITHOUT_TIT>                        | (Name + first name without title*)                                                                                                    |          |                  |
| TITLE_FIRSTNAME>                         | (Title+first name*)                                                                                                    |          |                  |
| FIRSTNAME>                               | (First name)                                                                                                    |          |                  |
| NAME>                                    | (Name)                                                                                                    |          |                  |
| FAMFIRST>                                | (First names of all family-members*)                                                                                                    |          |                  |
| FAMFIRST.x>                              | (First name of x. family member*)                                                                                                    |          |                  |
| (FAMLAST.x>                              | (Last name of x. family member*)                                                                                                    |          |                  |
| <pre><famlast.x></famlast.x></pre>       | (Name of x. family member*)                                                                                                    |          |                  |
| <pre><famfirst.xff></famfirst.xff></pre> | (First name after x. family name*)                                                                                                    |          |                  |
| <pre>FAMLAST.xff&gt;</pre>               | (Last name after x. family member*)                                                                                                    |          |                  |
| <pre><famlast.xff></famlast.xff></pre>   | (Name after x. family member*)                                                                                                    |          |                  |
| (HCP)                                    | (Handicap)                                                                                                    |          |                  |
| HCPA>                                    | (Handicap active / inactive*)                                                                                                    |          |                  |
| EXACT>                                   | (EGA handicap*)                                                                                                    |          |                  |
| (HCPLDAT>                                | (Date of last Hcp-record*)                                                                                                    |          |                  |
| (AG>                                     | (Year*)                                                                                                    |          |                  |
| (BIRTHDAY)                               | (Date of birth)                                                                                                    |          |                  |
| ENTRYDATE>                               | (Entry)                                                                                                    |          |                  |
| (LEAVINGDATE>                            | (Leave)                                                                                                    |          |                  |
| <pre>ASSDF &gt;</pre>                    | (Entry date to association)                                                                                                    | <b>•</b> |                  |

TIP You can, for example, send your youth team a personalised SMS by calling the players by their first names or sending the current handicap.

#### **Birthday SMS**

You don't want to send the classic birthday letter for a lot of money?

Then use the practical SMS service, which allows you to wish your members a happy birthday fully automatically.

#### Go to People/Send SMS/Serial SMS senden:

×I

| Send serial SMS                       | ×                                                                                                    |
|---------------------------------------|----------------------------------------------------------------------------------------------------|
| Person group: 1                       | Birthday Serial SMS                                                                                           |
| Text: 2<br>Characters/Rest:<br>88/72* | Happy Birthday, <name,<br>FIRSTNAME.&gt;! We look forward to<br/>giving you your birthday present.</name,<br> |
|                                       | <> Insert field F2                                                                                            |
|                                       | 🖎 Load text F9                                                                                                |
|                                       | Save text F11                                                                                                 |
| Send answers to thi                   | s email address:<br>?pccaddie.com                                                                             |
| Send SMS at this da<br><u>D</u> ate:  | ate and time:<br><u>T</u> ime: 09:00 3<br>Send on the birthday (F7) 4                                         |

Make the settings as follows:

1. First select the relevant group of people (e.g. all members for the coming month).

When sending SMS to members, remember that it is best to prepare the SMS on a monthly basis. This increases the likelihood that you have included all current members, including those who have recently joined. The person filter should then be set as follows, the example shows the month of May:

| rson filter: Birthday Seria              | ISMS   |                 |                 |
|------------------------------------------|--------|-----------------|-----------------|
| Name Birthday Serial SMS                 |        | Save Xpelete    | <u>0</u> K      |
| Person <u>filter</u> <u>E</u> numeration | on     | 🔶 New Filter F9 | Negation        |
| 🔲 <u>H</u> andicaps                      | from   | Pro to - Ent    | y/Resignation   |
| Date of <u>b</u> irth                    | from   | to 31.12.2018   | iday            |
| Entry date                               | from   | to 31.12.2018   |                 |
| ✓ Home <u>c</u> lub                      | only   | M Members 🖶 Spo | ecial filter:   |
| Gender                                   | only   |                 | <u>E</u> vent   |
| Age group                                | only   |                 | <u>F</u> ee     |
| Membership                               | only   |                 | <u>A</u> ccount |
| Status                                   | only   |                 | <u>C</u> RM     |
| Unused                                   | only   |                 | Logic           |
| ✓ Date of Birth                          | 💌 only | 1.531.5.        |                 |
| Leaving date                             | 🔽 only |                 | <u>F</u> ile    |
| Clubnumber                               | 🔽 only |                 |                 |
| Reason for leaving                       | 🔽 only |                 | Cancel          |

- 2. Then write the text or load the template you have saved.
- 3. In the third step, enter the respective time at which the birthday text message should always be sent.
- 4. Finally, tick the box next to **Set to birthday** (F7).

Once you have completed the steps described above, click on **Send.** Then confirm the following window:

| Start                                 | × |
|---------------------------------------|---|
| Do you want to start sending the SMS? |   |
| ✓ Yes                                 |   |

63

Make individual changes here, e.g. if you would like to use the first name for some recipients or add something personalised and special, and then click on **Send.** 

| List of transmitted SM                | S                                                                                                   |                                                                                     | × |
|---------------------------------------|----------------------------------------------------------------------------------------------------|-------------------------------------------------------------------------------------|---|
| Number<br>+491773288447<br>+491234567 | Information<br>GC Sonnenschein: the next board meeting will be on July 22, in the<br>Testclub AGdsd | <u>S</u> end<br><u>D</u> elete<br><u>C</u> hange<br><u>E</u> mpty<br><u>C</u> ancel |   |
| -<br>Messages altogether:             | 2                                                                                                   |                                                                                     |   |
|                                       | Reset transmitted SMS list                                                                          |                                                                                     |   |

# **Tournament SMS**

TIP Keep your tournament participants up to date and send a practical, service-orientated SMS with the most important information. The customer no longer has any problems and can see their start time at the touch of a button. You will hardly have any calls during the preparation phase.

#### Send start times to tournament participants

To send your tournament participants an SMS message with their start time and flight partners, please select in the menu *Competitions/Print.../Starting list.* Activate the tournament whose start list you would like to send as an SMS:

| Start list: Opening tournament - 27.04.18                                                                                                    | ×                  |
|----------------------------------------------------------------------------------------------------|--------------------|
| Heading text Automatic  Order Start order     Start order                                                                                              | 1. Round           |
| Main list Buffer Waiting list Details                                                                                                    | 📚 <u>P</u> rint F8 |
| <ul> <li>✓ Gruppe</li> <li>✓ Tee</li> <li>✓ Time</li> <li>✓ Handicap</li> <li>✓ Info:</li> <li>✓ Gross-Results</li> <li>✓ Def. target times</li> </ul> | Internet Internet  |
| Time <u>a</u> rea                                                                                                    | <u> </u>           |
| trom hole 1 0.00 o'clock<br>to hole 19: 99:591 o'clock                                                                                                 | Quit               |

Click on **SMS:** 

| Send competition list as SMS                                                                                                    | ×                |
|----------------------------------------------------------------------------------------------------|------------------|
| Please enter the text preceding the SMS:                                                                                                    |                  |
| Testclub AG - Opening tournament                                                                                                    | X <u>C</u> ancel |
| Always make the following suggestion for new<br>SMS sending containing the same information:<br>Sender information                                                    |                  |
| Competition name<br>Please note that a text message can only<br>have 160 characters, and the list of<br>flight partners must be shortened if<br>the text is too long. |                  |
| Send SMS for COMPETITION cancelling<br>The SMS will be sent without times and<br>flightpartners. The exact text<br>should be entered in the text<br>above             |                  |
| Delivery date (empty = immediately): <u>D</u> ate: <u> </u>                                                                                                    |                  |

You can now send the SMS message by clicking on **OK** button.

You now have the option of changing the leading text, for example to "Attention new" if the start times have changed. Confirm with **OK.** PC CADDIE will now automatically search for all persons for whom a mobile phone number is known. You then return to the SMS outbox list, where you can delete and change messages. With **Send** each of these tournament participants will receive an SMS stating on which day, at what time, from which tee and with whom they are starting.

#### Send result and new master handicap

To send your tournament participants the result and the new handicap at the end of the tournament, please go to **Competitions/Print.../Results list.** Select the tournament whose result list you would like to send as an SMS:

| Results list: Opening tournament - 27.04.18                                                                                                    | ×                            |
|----------------------------------------------------------------------------------------------------|------------------------------|
| Heading text       Automatic <ul> <li>Edit text</li> <li>Layout</li> <li>Standard list</li> <li>Order</li> <li>Net scoring</li> <li>Subdivision</li> <li>Prizes in the list</li> <li>Oertain Prizes</li> </ul> Filter       Define.                        | 1. Round                     |
| Image: Second control only Handicap categorie         Image: Second control only Handicap categorie           from to         to         to         to         to           +8,0         5,0         12,0         20,0         28,0         36,0         - | Print F8 Internet SMS        |
| Cut by Total Ladies Men                                                                                                    | Prizes       Register scores |
| only computed scores       Players maximum         only calculate improved scores       CBA details                                                                                                    | Recalculate                  |

Select *SMS*. Follow the instructions on the screen. The various steps are identical to the process for sending start times.

| Send competition list as SMS                                                                                                    | × |
|----------------------------------------------------------------------------------------------------|---|
| Please enter the text preceding the SMS:                                                                                                    |   |
| Testclub AG - Opening tournament                                                                                                    |   |
| Always make the following suggestion for new<br>SMS sending containing the same information:<br>Sender information                                                    |   |
| Competition name<br>Please note that a text message can only<br>have 160 characters, and the list of<br>flight partners must be shortened if<br>the text is too long. |   |
| Send SMS for COMPETITION cancelling<br>The SMS will be sent without times and<br>flightpartners. The exact text<br>should be entered in the text<br>above             |   |
| Delivery date (empty = immediately):         Date:                                                                                                    |   |

### Send tournament cancellation by SMS

Leave nothing to chance - you can even offer a quick and convenient service in the event of bad weather. Simply send an SMS to the tournament participants by going to **Competitions/Print.../Starting list** to **SMS** and enter the SMS text for cancellation (1) and tick the box next to **Tournament cancellation** (2) checkbox:

| nd competition list as SMS                                                                                                    |  |
|----------------------------------------------------------------------------------------------------|--|
| Please enter the text preceding the SMS:                                                                                                    |  |
| We unfortunately have to cancel the tournament from 22.07.2018 due to bad weather conditions                                                              |  |
| Always make the following suggestion for new SMS sending containing the same information:                                                                 |  |
| Competition name                                                                                                    |  |
| Please note that a text message can only<br>have 160 characters, and the list of<br>flight partners must be shortened if<br>the text is too long.         |  |
| Send SMS for COMPETITION cancelling<br>The SMS will be sent without times and<br>flightpartners. The exact text<br>should be entered in the text<br>above |  |
| Delivery date (empty = immediately):<br><u>D</u> ate: <u>T</u> ime: :                                                                                     |  |
| List of sent SMS (send existing SMS)                                                                                                    |  |

Via the button **Send** button, all participants registered for the tournament will now receive a cancellation SMS.

### SMS to all start times of a day

TIP If you have the module Timetable module, you can, for example, send information via WebSMS to all daily starters.

To do this, double-click on the daily column title:

| 🚺 Ti     | imetal       | ole     |       |                |            |          |          |              |              |            |        |          | ×    |
|----------|--------------|---------|-------|----------------|------------|----------|----------|--------------|--------------|------------|--------|----------|------|
|          | <u>A</u> rea |         | All a | reas           | ۹ (۹ (;    | 2 🔳 🛙    | •        | ) 😭 🕌 [      | <u>F</u> ind | <u>P</u> r | int    | Raster s | cree |
|          | We,          | 18.07   | .18   |                |            |          |          |              |              |            |        |          |      |
|          | 18 L         | och Pla | at    | 18 Loch, 10 T  | e 9 Loch   |          | 16:00-   | John         | Klaus        |            | Peter  |          |      |
| 13:20    |              |         |       |                |            |          | 16:15-   |              |              |            |        |          |      |
| 13:30    | <u> </u>     |         | Dou   | ble-click the  | day cell t | to       | 16:30-   |              |              |            |        |          |      |
| 13:50    |              |         | ope   | n the daily ir | formatio   | n.       | 16:45-   |              |              |            |        |          |      |
| 14:00    |              |         |       |                |            |          | 17:00-   |              |              |            |        |          |      |
| 14:10    | 2            |         |       |                |            |          | 17:30-   |              |              |            |        |          |      |
| 14:20    | <u></u>      |         |       |                |            |          | 17:45-   |              |              |            |        |          |      |
| 14:40    |              |         |       |                |            |          | 18:00-   |              |              |            |        |          |      |
| 14:50    | 2            |         |       |                |            |          | 18:30-   |              |              |            |        |          |      |
| 15:00    |              |         |       |                |            |          | 18:45-   |              |              |            |        |          |      |
| 15:20    |              |         |       |                |            |          | 19:00-   |              |              |            |        |          |      |
| 15:30    |              |         |       |                |            |          | 19:15-   |              |              |            |        |          |      |
| 15:40    | 2            |         |       |                |            |          | 19:45-   |              |              |            |        |          |      |
| 16:00    | <u></u>      |         |       |                |            |          | 20:00-   |              |              |            |        |          |      |
| 16:10    |              |         |       |                |            |          |          |              |              |            |        |          | ╤    |
| <b>1</b> |              |         |       |                |            |          |          |              |              |            |        |          |      |
| We 1     | 8.07.        | Th 19   | .07.  | Fr 20.07. Sa   | 21.07. Su  | 22.07. N | 10 23.07 | 7. Tu 24.07. | We 25.07.    | h 26.07.   | Fr 27. | .07. Sa  | 28.( |
|          | ,            |         |       |                |            |          |          |              | KW           | / 29       | 18.07. | 18 16:   | 00   |

The following window opens:

| Daily information                     | ×                       |
|---------------------------------------|-------------------------|
| <u>T</u> itle:                        |                         |
| Details:                              | <u>X</u> <u>C</u> ancel |
| Color: 0                              |                         |
| Enable warning                        |                         |
| Daily ID:                             |                         |
| Or explicitly defined course:         |                         |
| Usage time to this value: 0           |                         |
| Automatic players check               |                         |
| Check the players of this area now    |                         |
| 💈 Send SMS to all players f this area |                         |

Then click on the button SMS to all players in this area.

| Person group:                                | 18                                                                           | Loch Platz (18.07.18)                                                                        |                         |   | <u>S</u> end   |
|----------------------------------------------|------------------------------------------------------------------------------|----------------------------------------------------------------------------------------------|-------------------------|---|----------------|
| <u>T</u> ext:<br>Characters/Rest:<br>143/17* | GC Sonne<br><name, f<br="">is only par<br/>rain. We a<br/>inconvenie</name,> | nschein - Good morr<br>IRSTNAME.> , The<br>tially opened due to<br>re sorry for the<br>ence. | iing<br>course<br>heavy | × | <u>C</u> ancel |
|                                              | <>                                                                           | <u>I</u> nsert field                                                                         | F2                      |   |                |
|                                              | <b>2</b>                                                                     | Load text                                                                                    | F9                      |   |                |
|                                              |                                                                              | Save text                                                                                    | F11                     |   |                |
| Send answers to th                           | is email ada                                                                 | dress:                                                                                       |                         |   |                |
|                                              | info@pcc                                                                     | addie.com                                                                                    |                         |   |                |
| Send SMS at this c<br><u>D</u> ate:          | ate and time<br>18.07.2018                                                   | e:<br>                                                                                       | 18:11                   |   |                |

### The group is then defined at the top:

| Send SMS                                                      | × |
|---------------------------------------------------------------|---|
| Timetable area:<br>18 Loch Platz                              |   |
| <u>D</u> ate: 18.07.2018<br>Time: 00:00 h to: 23:59 h         |   |
| <ul> <li>Only main bookings (no folow-up bookings)</li> </ul> |   |
| Player filter:                                                |   |
| The following special fields may be used in the SMS:          |   |
| <ttdate.> Date<br/><tttime.> Time</tttime.></ttdate.>         |   |
| <ttlen.> Length of time<br/><ttname.> Area</ttname.></ttlen.> |   |
|                                                               |   |

Please also note the additional practical fields that can be integrated into the SMS text.

# General settings and print information

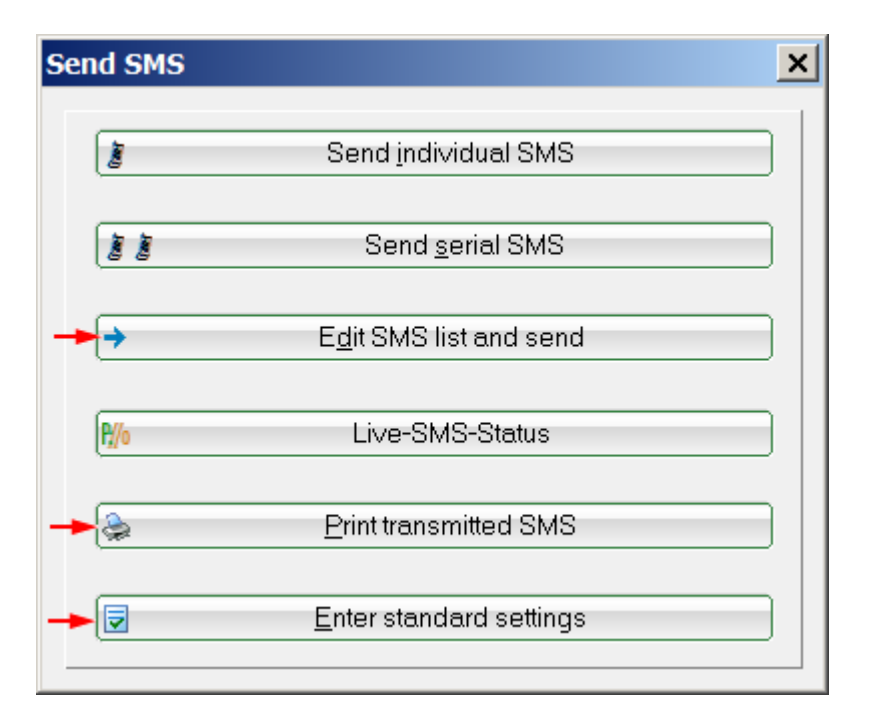

The general settings can all be found under **People/SMS senden:** 

Edit and send transmission list

| List of transmitted SM  | IS                                                                               |            |              | × |
|-------------------------|----------------------------------------------------------------------------------|------------|--------------|---|
| Number<br>+491773288447 | Information<br>GC Sonnenschein: the next board meeting will be on July 22 in thi | ~          | <u>S</u> end |   |
| +491773288447           | GC Sonnenschein: the next board meeting will be on July 22, in th                | <br>×<br>• | Delete       |   |
| Messages altogethe      | r: 1                                                                             |            |              |   |
|                         | Reset transmitted SMS list                                                       |            |              |   |

In the outbox list you will find all SMS messages that have not yet been sent. With the button **Delete** button (F5) you now have the option of deleting individual messages. You can also use **Change** (F7) to change the message individually.

Add a personal touch here. Your member will be delighted.

As soon as you click on the button **Send** button here, the message will be sent - the dial-up connection will be opened if necessary and the messages will be sent.

If you click on **Cancel** to close the send list, you will be asked whether you want to keep the prepared SMS in the send list. want to keep them. Please answer accordingly and remember, especially in the case of prepared start times, that you should not not activate them more than once and then send them twice. You can prevent this from happening by **empty** and better after the SMS after changes in the start list.

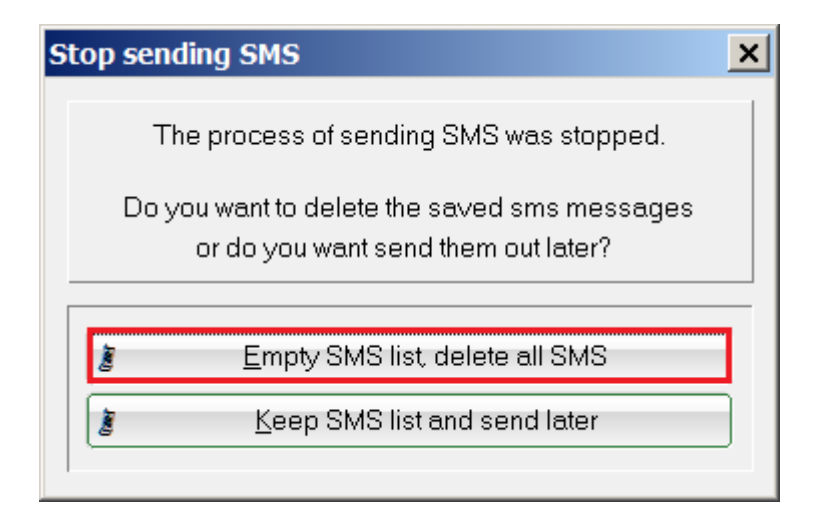

### Printing the sent SMS messages

You can print out the SMS messages sent for a specific period of time for your records. To do this, enter the following in the fields *from... to...* fields and activate the fields *Sent successfully* and/or *Incorrect.* If the dispatch was successful, you will find the status *"OK".* 

| Print SMS list                                                                | ×                        |
|-------------------------------------------------------------------------------|--------------------------|
| Time:<br>from: 18.07.18 to: 18.07.18<br>✓ successfully sent<br>✓ unsuccessful | <u>Print</u> F8 ★ Cancel |

#### Make basic settings

You should not change anything in the basic settings, as otherwise PC CADDIE can no longer guarantee that the SMS dispatch will work without errors. Only the **default sender via the SMS messages** can be edited. This sender name is necessary to make it clear to your customers exactly where the SMS comes from.

| S | MS Einstellungen      |                                   | ×                |
|---|-----------------------|-----------------------------------|------------------|
|   | <u>P</u> rotocol:     | SMS by HTTP                       |                  |
|   | <u>S</u> MS-Login:    | GOLFCLUB                          | × <u>C</u> ancel |
|   | <u>S</u> MS-Password: | •••••                             |                  |
|   | <u>E</u> xport-File : | s0990001.txt                      |                  |
|   | FTP-Server (EMPT)     | r' => automatic Configuration):   |                  |
|   | <u>A</u> ddress:      | НТТР                              |                  |
|   | <u>L</u> ogin:        |                                   |                  |
|   | <u>P</u> assword:     |                                   |                  |
|   | <u>P</u> ath:         | /                                 |                  |
|   | <u>C</u> onfirmation: |                                   |                  |
| 6 | SENDER Informatio     | n for every SMS:                  |                  |
|   | GC Sonnensche         | ein                               |                  |
|   | Prop                  | erties for SMS-Service bz ISDN F7 |                  |

### Saving SMS texts

63

This can be a very helpful function that can be used in both the individual SMS and the serial SMS. Standardised SMS messages can be loaded and briefly changed if necessary. Conveniently, the text does not have to be rewritten.

This can be particularly practical for recurring training messages:

| S | end serial SMS                              | ×                                                                                                   |  |
|---|---------------------------------------------|----------------------------------------------------------------------------------------------------|--|
|   | Person group:                               | Youths+Juniors                                                                                      |  |
|   | <u>T</u> ext:<br>Characters/Rest:<br>75/85* | Hi <firstname.>, the training<br/>begins tomorrow at 19 o'clock.<br/>See you,<br/>Timo</firstname.> |  |
|   |                                             | <> Insert field F2                                                                                  |  |
|   |                                             | Load text F9                                                                                        |  |
|   | -                                           | Save text F11                                                                                       |  |
|   | Send answers to thi                         | s email address:<br>info@pccaddie.com                                                               |  |
|   | Send SMS at this da<br><u>D</u> ate:        | ate and time:<br>18.07.2018 <u>T</u> ime: 10:36<br>Send on the birthday (F7)                        |  |

| 📕 Save: SMS draft  |                             |                |                             | ×             |
|--------------------|-----------------------------|----------------|-----------------------------|---------------|
| Comp               | uter 🔻 Local Disk (D:) 🔻 PC | CADDIE 🔻 TEXTE | 🝷 🔯 Search TEXTE            | 2             |
| Organize 🔻 New fo  | older                       |                |                             | E - 📀         |
| 👢 FTP              | <b></b>                     | Name 🔶         |                             | Date modified |
| I GRAPHICS         |                             |                |                             |               |
| 👢 html             |                             |                | No items match your search. |               |
| 👢 INDEX            |                             |                |                             |               |
| 👢 INFO             |                             |                |                             |               |
| 👢 INTRANET         |                             |                |                             |               |
| LEADER             |                             |                |                             |               |
| L MAIL             |                             | 1              |                             |               |
| L MAILMERG         | E                           |                |                             |               |
| PICTURES           |                             | l              |                             |               |
| SICHER01           |                             |                |                             |               |
| SICHER02           |                             |                |                             |               |
| SICHER03           |                             |                |                             |               |
| L TEMPLATE         |                             |                |                             |               |
| L TEXTE            |                             |                |                             |               |
| I TOOLS            | -                           |                |                             | Þ             |
| I UPDATE           |                             |                |                             |               |
| File <u>n</u> ame: | Trainig                     |                |                             | <u> </u>      |
| Save as type:      | SMS draft (*.SMS)           |                |                             | •             |
|                    |                             |                |                             |               |
|                    |                             |                |                             |               |
|                    |                             |                |                             |               |
| Hide Folders       |                             |                | <u>S</u> ave                | Cancel        |

If you click on *Load text template* all templates are available in the Explorer:

| Load: SMS draft                                          |                  | ×       |
|----------------------------------------------------------|------------------|---------|
| COC IL Computer - Local Disk (D:) - PCCADDIE - TEXTE - 😭 | Search TEXTE     | 2       |
| Organize 🔻 New folder                                    | · ·              | 0       |
| 📙 My eBooks 📃 Name 🔶                                     | Date modified    | Туре    |
| MyFirstAppTest                                           | 18 07 2018 18:32 | SMS Fil |
| Navigon                                                  | 10.07.2010 10.52 | 3031    |
| PCCADDIE Type: SMS File                                  |                  |         |
| ATTACHED SIZE: 11 Dytes Date modified: 18.07.2018 18:32  |                  |         |
| L DATEN                                                  |                  |         |
| L DRUCKER                                                |                  |         |
| FONTS                                                    |                  |         |
| L FTP                                                    |                  |         |
| GRAPHICS                                                 |                  |         |
|                                                          |                  |         |
|                                                          |                  |         |
|                                                          |                  |         |
|                                                          |                  |         |
|                                                          |                  |         |
|                                                          |                  |         |
|                                                          |                  |         |
| SICHER01                                                 |                  |         |
| SICHER02                                                 |                  |         |
| SICHER03                                                 |                  | ►       |
| File name: Trainig SMS                                   | C draft (* SMS)  | _       |
|                                                          |                  |         |
|                                                          | Open Cancel      |         |
|                                                          |                  |         |

Advertising measures can also be edited quickly.

# **Shipping information**

### **Confirmation in PC CADDIE**

After successful dispatch, the following message appears in PC CADDIE:

| Result of the SMS dispatch                                                         | ×            |
|------------------------------------------------------------------------------------|--------------|
| The SMS dispatch was completed with this result:                                   | ✓ <u>O</u> K |
| 1 SMS was successfully sent!                                                       |              |
| SMS balance before sending: 1964<br>Used SMS: 1<br>SMS balance after sending: 1963 |              |
| More details by email<br>Your PC CADDIE SMS SERVICE                                |              |
|                                                                                    |              |

Here you can see the initial stock, the number of SMS sent and the final stock. The reference to an email is already given here, in which further information is stored.

If the dispatch is not successful, you will receive a PC CADDIE window with the text **No confirmation.** This error usually occurs because the Internet connection is not automatically established. Please speak to your technician to have this Internet connection installed or start the Internet before sending the SMS messages.

Sometimes this problem can also occur if the Internet connection is too slow. This window is then displayed even though the messages have been sent successfully. In this case, please wait for the confirmation e-mail. The content of the confirmation e-mail contains the final result of your SMS dispatch:

#### **Confirmation by e-mail**

After dispatch, you will receive an e-mail containing more precise dispatch details.

| VOIL.                       | PC CADDIE SMS I                                                          | DIENST <sms@< th=""><th>occaddie.ne</th><th>et&gt;</th><th></th></sms@<> | occaddie.ne                    | et>                                                                                                    |             |
|-----------------------------|--------------------------------------------------------------------------|--------------------------------------------------------------------------|--------------------------------|----------------------------------------------------------------------------------------------------|-------------|
| An:                         | Collegence Space                                                         |                                                                          |                                |                                                                                                    |             |
| Cc                          |                                                                          |                                                                          |                                |                                                                                                    |             |
| Betreff:                    | DETAILS ZU IHRE                                                          | M SMS-VERSA                                                              | ND Nr. 579                     | 514                                                                                                    |             |
| VER                         | SANDINFOR                                                                | RMATION                                                                  | Nr.579                         | 514 - Datum: 09.12.2010 - 00:28:12 Uhr - Kunde: 049/9001                                                          |             |
| Anbe                        | ei erhalten Sie (                                                        | tie detailier                                                            | te Ubers                       | icht zu Ihrem aktuellen SMS-versand:                                                                              |             |
| Gese                        | endete SMS in                                                            | diesem Ve                                                                | rsand:                         | 1                                                                                                    |             |
| Erfo                        | lgreiche SMS i                                                           | n diesem V                                                               | ersand:                        | 1                                                                                                    |             |
| SMS<br>Bere<br>SMS<br>Detai | 5 Saldo vor die<br>schnete SMS al<br>5 Saldo nach di<br>ils zu den versa | sem Versan<br>ktueller Ver<br>fesem Versa<br>undten SMS                  | id: 1<br>sand:<br>ind: 1<br>S: | 1997<br>1<br>1996                                                                                                 |             |
| Kun                         | de (MGL-Nr.)                                                             | Nummer                                                                   | Status                         | Text                                                                                                    | Trackingnr. |
| Tester<br>04990             | r. Timo<br>001100120                                                     | 0172                                                                     | Erfolgreich                    | GC Sonnenschein - Lieber Timo, wir wünschen Dir alles Liebe und Gute zum<br>Geburtstag, dein GC Sonnenschein Team | 1033811414  |
| -                           |                                                                          |                                                                          |                                |                                                                                                    |             |

### **Reply to SMS**

You will receive the reply to an SMS by e-mail.

In the example, Timo Tester is delighted with the friendly birthday greetings and thanks you for them:

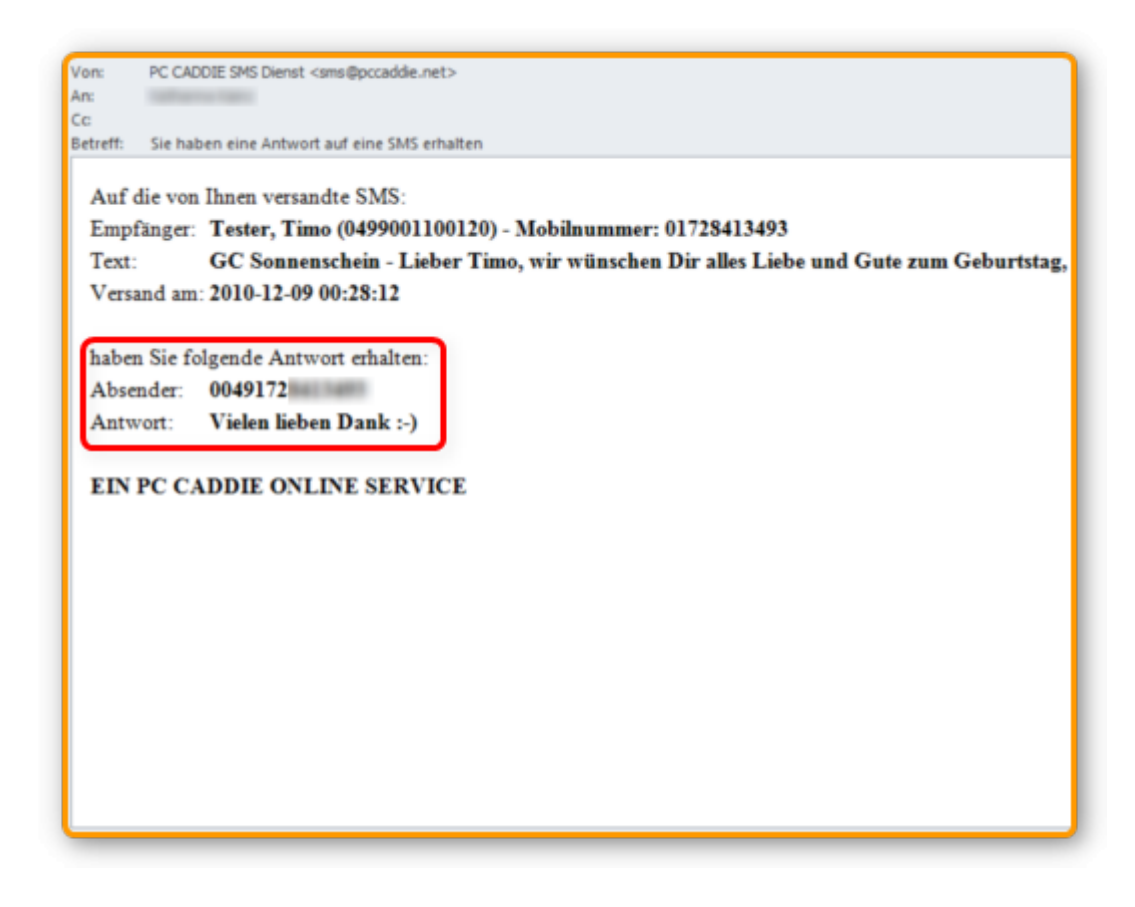

### Live SMS status

Pressing the button opens a PC CADDIE://online window. You have various functions here. You can view the dispatch logs, read the SMS replies and view and, if necessary, delete the pending appointment SMS.

| el - |
|------|
|      |
|      |
|      |
|      |
|      |
|      |
|      |
|      |
|      |
|      |
|      |
|      |
|      |

### Frequently asked questions/problems

Sometimes SMS recipients complain that they do not receive <u>no</u> SMS.

The following reasons are conceivable:

**Blacklist**. The mobile number stored in PC CADDIE is on a so-called **blacklist**. This happens even if the SMS recipient has only replied once to a Club SMS with negative words, e.g. with "NO" - "NICHT" - "KEIN" - "NO" - etc.

| Nummer: 0171<br>Text: Bitte schicken Sie mir keine weiteren SMS!<br>Datum: 2009-05-23 02:00:48 |
|------------------------------------------------------------------------------------------------|
|------------------------------------------------------------------------------------------------|

To protect SMS recipients, SMS providers are obliged to stop sending SMS messages to this person with immediate effect. The blacklist storage for blocking SMS receipt is fully automatic. We would be happy to check this for you. Please contact the PC CADDIE://online Customer service

**Incorrect dispatch**. After sending an SMS, you will always receive a detailed transmission report by e-mail. This will tell you whether an SMS was incorrect or correct. Incorrectly sent SMS messages are highlighted in pink and are **missing** the SMS ID is missing.

This is how the faulty SMS appears:

| Empfänger | :G(R(0,))                                                                 |
|-----------|---------------------------------------------------------------------------|
|           | Gut Heckenhof Info:New Comer Cup                                          |
| SMS-Text: | Start 18h K + anschl.Pastabuffet. Jetzt anmelden www.gut-<br>heckenhof.de |
| SMS-ID:   | 0                                                                         |

This is how a correctly sent SMS appears:

| Empfänger:H (0171 )                                                 |
|---------------------------------------------------------------------|
| Gut Heckenhof Info:New Comer Cup                                    |
| SMS-Text: Start 18h K + anschl.Pastabuffet. Jetzt anmelden www.gut- |
| heckenhof de                                                        |
| SMS-ID: <1027543948 (06.08.2010 11:57:48)                           |
|                                                                     |

- The SMS is given an SMS ID.
- The date and time document the time at which the SMS was sent to the provider.
- Unfortunately, not all providers confirm this handover. In Germany, Vodafone and T-Mobile log this.
- For providers, e.g. O2 and E-Plus, who do not confirm the time, only the SMS ID is displayed as proof of dispatch.

It then looks like this:

| Empfänger:Jung (0160. )                                             |
|---------------------------------------------------------------------|
| Gut Heckenhof Info:New Comer Cup                                    |
| SMS-Text: Start 18h K + anschl.Pastabuffet. Jetzt anmelden www.gut- |
| heckenhof.de                                                        |
| SMS-ID: (027543988 ())                                              |

If an SMS recipient reports that an SMS has not arrived despite a correct transmission report, this person can initiate an individual check with the responsible provider using the transmission data.

# **Top up SMS account**

It is part of the PC CADDIE://online service is that we automatically top up your SMS account as soon as you fall below the 1000 SMS limit. You can also contact us at any time to top up your account with more credit: PC CADDIE://online Customer service